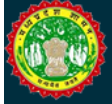

### FORWARD AUCTION

Vendor Manual

# Auction Vendor Manual

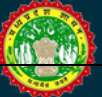

TCS AND ANTARES SYSTEMS LTD.

## **Vendor Auction Manual**

Tata Consultancy Services 5<sup>th</sup> Floor, DB Mall Arera Hills, Bhopal (M.P.) e-mail: eproc\_helpdesk@mpsdc.gov.in Ph No: 18002748484, 18002745454, 08965022417, 0755-6500102

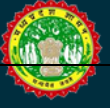

#### Vendor Registration & Login Screen:

Vendor has to Register on MP e-Procurement Portal i.e. **www.mpeproc.gov.in** by clicking New User link as shown in the below Figure1.

| Government of Madhya Pradesh<br>e-Procurement Portal |  |      |          |              |                                                 |           |            |
|------------------------------------------------------|--|------|----------|--------------|-------------------------------------------------|-----------|------------|
|                                                      |  | Home | About Us | Live tenders | Live Auctions                                   | FAQs      | Contact Us |
|                                                      |  |      |          |              | Login<br>User Name *<br>Password *              | \$        |            |
|                                                      |  |      |          |              | Activity<br>Tender<br>Forgot your p<br>New User | pagsword? | Login      |

Figure 1

There is no profile creation fees charged from PWD Registered Bidders. Your PWD contractor ID will be used as eprocurement user ID

Other users shall register themselves by clicking on 'Profile Creation'.

|            | Government of Madhya Pradesh<br>e-Procurement Portal |
|------------|------------------------------------------------------|
| $\bigcirc$ | PWD CRS registration (Registered/Applied for)        |
| $\bigcirc$ | Profile Creation                                     |
|            |                                                      |

| Important Information     Contractors those who dont want to register in CONTRACTORS CENTRALISED REG                                      | * indicates mandatory fields                        |
|----------------------------------------------------------------------------------------------------|-----------------------------------------------------|
| - Important Information  • Contractors these who dont want to register in CONTRACTORS CENTRALISED REG                                     | * indicates mandatory fields                        |
| - Important Information  • Contractors those who dont want to register in CONTRACTORS CENTRALISED REG                                     |                                                     |
| <ul> <li>Contractors those who dont want to register in CONTRACTORS CENTRALISED REG</li> </ul>                                            |                                                     |
| by MP PWD on behalf of Govt. of MP, should register on this portal. This is applicabl want to execute the job other than works department | SISTRATION SYSTEM done<br>le only for suppliers who |
| Click here to retrieve information                                                                                                    |                                                     |
| -Bidder Information                                                                                                    |                                                     |
| Nationality :     Preferred Currency :       Indian Bidder     ▼       Indian Rupee (INF                                                  |                                                     |
| Type of Organization : Company Name :                                                                                                    | *                                                   |
| Contact Person : Designation :                                                                                                    |                                                     |
| PKI Based Login : PKI Signature : No                                                                                                    | T                                                   |
| Update Serial No.                                                                                                    |                                                     |
| Dig Cert Serial No : Dig Cert User Name :                                                                                                 |                                                     |
| Dig Cert Issuer : Certificate Owner :                                                                                                    |                                                     |
|                                                                                                    |                                                     |
| Cert Expiry Date : Cert Class :                                                                                                    |                                                     |
| Hint Question : Hint Answer :                                                                                                    | 4                                                   |
| Select  *                                                                                                    |                                                     |
| Hint Question & Answer will be used for forget password                                                                                   | d facility                                          |

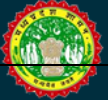

#### Government of Madhya Pradesh e-Procurement Portal

| -Contact Information                       |                   |                              |
|--------------------------------------------|-------------------|------------------------------|
| Address Line1 :                            | Add               | ess Line2 :                  |
| City :                                     | / *<br>PIN        | Code :                       |
| Country :<br>India V *<br>Landline No :    | Stat<br>Se<br>Mob | ect ▼*                       |
| (Including STD/ISD Code)<br>Fax No :       |                   | *                            |
| Email Address :                            | * Web             | site(URL) :                  |
| PAN No :                                   |                   |                              |
| Bank Name :<br>Select<br>Bank Account No : | Bran<br>Ban       | ich :<br>k Code(IFSC Code) : |
| -Tender Category*                          | L                 |                              |
| Select All U PROCUREMENT TEST Note :       | SERVICES          | WORKS                        |
| -SMS Details<br>Mobile No :                |                   |                              |
| 1<br>2<br>3                                |                   |                              |
|                                            |                   |                              |

|                                      | Government of Madhya Pradesh<br>e-Procurement Portal                                                                                                    |
|--------------------------------------|----------------------------------------------------------------------------------------------------|
|                                      | Registration Details with statutory bodies (MSME, NSIC etc. if any)                                                                                                    |
|                                      | Registered with : Select Class of Repistration :                                                                                                    |
|                                      | Class of Registration :<br>Place of Registration :<br>Date of Registration :<br>End<br>Note of Registration :<br>Note of Registration : |
|                                      | Other Details (if applicable)                                                                                                    |
|                                      | EPF No :                                                                                                    |
|                                      | TERMS & CONDITIONS  I have Read and Accepted the Tarms & Conditions.                                                                                                    |
| Your user id and password will be en | bled only after receiving the payment of registration charges. Type the characters you see in the picture below.                                                                                                    |
|                                      | Create Profile Reset                                                                                                    |

Figure 2

Once Registered vendor will get User ID & Password, Enter the **User ID and Password** in the Home page and then select Activity "**Auction**" as shown in the Figure 3.

|                        | Govern<br>e-                  | ment o<br>Procui | of Madi<br>rement | nya Prado<br>Portal | esh                                                                                                    |           | 39           |
|------------------------|-------------------------------|------------------|-------------------|---------------------|----------------------------------------------------------------------------------------------------|-----------|--------------|
|                        |                               | Home             | About Us          | Live tenders        | Live Auctions                                                                                                    | FAQS      | Contact Us   |
|                        |                               |                  |                   |                     | Login<br>User Name *<br>DEMOUSER06<br>Password *<br>Activity<br>Activity<br>Action<br>Tender<br>Procurement<br>Activity<br>Catalog |           |              |
| Newlystics             | FLASH UPDATE                  | egistered E      | 3idders. You      | r PWD contract      | tor ID will be use                                                                                                    | ed as ep  | procurement  |
| Latest Circulars       | e-Procurement in              | Governm          | ent of Ma         | dhya Prade          | sh                                                                                                    |           |              |
| Digital Signature      | Department of Information T   | echnology, Go    | vt. of Madhua P   | radesh has adopte   | d the e-tendering Svs                                                                                                    | tem using | o online     |
| Verify Browser Setting | platform in 2006. The Project | being a BOT i    | Project implieme  | nted as "No Cost to | GoMP" commenced t                                                                                                    | through M | P Government |
| Diser Galige           | Order No. F3-3/2004/56 date   | ed onthisept 2   | 000-              |                     |                                                                                                    |           |              |
| Der Telwer             |                               |                  |                   |                     |                                                                                                    |           | > Head Horn  |
| News.                  | Latest Tender                 |                  |                   |                     |                                                                                                    |           |              |
|                        | Damage Tes                    | dea No.          | Xandas Deess      | lation.             | Decu                                                                                                    | Street,   | Public       |

Figure 3

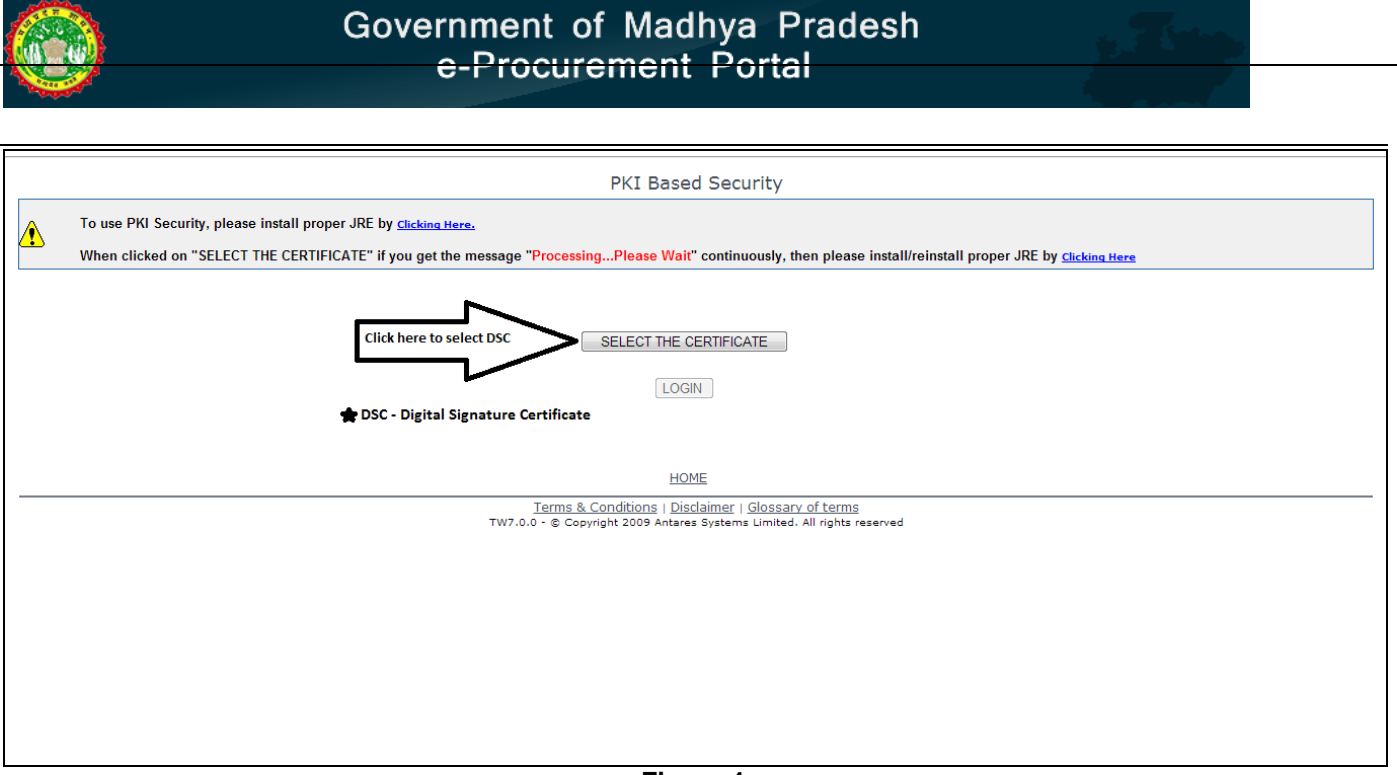

Figure 4

**IMPORTANT:** If downloading PKI COMPONENTS screen appears, wait until certificate selection screen appears. (It may take around 5minutes to download Data Singing Control component) as shown in the Figure 5

Select your certificate and press Authenticate. As shown in the Figure 5

| To use PKI Security, please install proper JRE by <u>clicking Here.</u>                                                                                                    |
|----------------------------------------------------------------------------------------------------|
| When clicked on "SELECT THE CERTIFICATE" if you get the message "ProcessingPlease Wait" continuously, then please install/reinstall proper JRE by <u>Clicking Here</u>                                                                                                    |
| Applet Signer      eToken / Windows Store P12 / PFX      Common Manoe Store Store Sto |

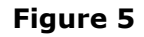

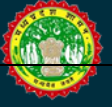

There are two types of Auctions

- 1. Reverse Auction
- 2. Forward Auction

Select Type of Auction as "**Forward**" and click on Submit as shown in the Figure 6.

|                                   |                    | Gove             | nment o<br>e-Procure | f Madhya F<br>ement Porto | Pradesh         |                   | 6                     |
|-----------------------------------|--------------------|------------------|----------------------|---------------------------|-----------------|-------------------|-----------------------|
| Create Auction                    | Unapproved Auction | Approved Auction | Live Auction         | Completed Auction         | Awarded Auction | Concelled Auction | 17-02-2014 11:15:31 A |
| Modify Password                   | Auction            |                  |                      |                           |                 |                   |                       |
| Modify Profile                    |                    |                  | Select               | Auction                   |                 |                   |                       |
| Auction Search<br>Auction Reports |                    |                  | 0                    | Reverse Auttion           |                 |                   |                       |
| Logout                            |                    |                  | <b>H</b>             | Forward Auction           |                 |                   |                       |
| User name                         |                    |                  |                      | submit                    |                 |                   |                       |
|                                   |                    |                  |                      |                           |                 |                   |                       |
|                                   |                    |                  |                      |                           |                 |                   |                       |

Figure 6

Click on the request icon to request to for tender  $\blacksquare$  after searching the desired auction.

| D               |                                 | Gover<br>e          | nment of Mo<br>Procureme | idhya Prad<br><mark>nt Porta</mark> l | esh                |                                      |
|-----------------|---------------------------------|---------------------|--------------------------|---------------------------------------|--------------------|--------------------------------------|
| ime Ap          | proved Auction Live             | e Auction Comple    | ted Auction Awar         | rded Auction P                        | todify Password Lo | spout 14-02-2014 03:57:17            |
| Bidder > /      | Approved Auction                |                     |                          |                                       |                    |                                      |
| Actions         | Buyer                           | Auction Number      | Auction Sub item         | Auction Start Date                    | Auction End Date   | Auction Ceiling Price/Estimated Cost |
| â               | DEMO DEPARTMENT MP              | 7865                | laptop                   | 03-08-2013 15:26                      | 03-08-2013 15:45   | 12000                                |
| Auction Descrip | ption of Work : lappy selling   |                     |                          |                                       |                    |                                      |
| â               | DEMO DEPARTMENT MP              | 78763               | desktop                  | 03-08-2013 15:55                      | 03-08-2013 16:00   | 12000                                |
| Auction Descrip | ption of Work : lappy selling   |                     |                          |                                       |                    |                                      |
| <b>a</b>        | DEMO DEPARTMENT MP              | demo/mp/tarun       | coal                     | 14-08-2013 13:05                      | 14-08-2013 14:05   | 100000                               |
| Auction Descrip | ption of Work : coal block      |                     |                          |                                       |                    |                                      |
| <b>a</b>        | DEMO DEPARTMENT MP              | test11              | dbmall                   | 11-12-2013 16:05                      | 11-12-2013 16:20   | 15000000                             |
| Auction Descrip | ption of Work : sale of buildin | 9                   |                          |                                       |                    |                                      |
| â               | DEMO DEPARTMENT MP              | auc/001/vehicle     | vehicle                  | 07-02-2014 12:20                      | 07-02-2014 12:25   | 5000                                 |
| Auction Descrip | ption of Work : auctioning of I | tata truck mfg 2001 |                          |                                       |                    |                                      |
| â               | DEMO DEPARTMENT MP              | 100                 | test                     | 06-02-2014 15:15                      | 06-02-2014 15:33   | 121300                               |
| Auction Descrip | ption of Work : sad/saldasd     |                     |                          |                                       |                    |                                      |
| ê 14-           | DEMO DEPARTMENT MP              | DEMO/AUCTION/12     | LAND                     | 14-02-2014 16:00                      | 14-02-2014 16:20   | 99999                                |
| Auction Descrip | ption of Work : TEST DEMO       |                     |                          |                                       |                    |                                      |
| ô & 🔲           | DEMO DEPARTMENT MP              | DEMO/AUCTION/15     | badi rani madhumakhi     | 14-02-2014 18:21                      | 19-02-2014 18:11   |                                      |
|                 |                                 |                     |                          |                                       |                    |                                      |

Figure 7

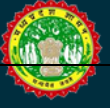

#### Government of Madhya Pradesh e-Procurement Portal

Upload the required document. NOTE: Attach Name and Description should have minimum 5 characters.

|                       | Government<br>e-Procu                                                                                                    | of Madhya P<br>rement Porto                             | radesh<br>1                         |        |                        |
|-----------------------|----------------------------------------------------------------------------------------------------|---------------------------------------------------------|-------------------------------------|--------|------------------------|
| Home Approved Auction | Live Auction Completine Auction                                                                                                    | Awarded Auction                                         | Hodily Pessword                     | Logont | 14-02-2014 03:57:25 PK |
|                       | Welco                                                                                                    | me To Registration Pa                                   | ige                                 |        |                        |
|                       | Bayer: DENO DEPARTMENT MP A                                                                                                    | action Number: DEMORUCTION                              | 2 Auction Sub-Item: LAND            |        |                        |
|                       | File Upload  File: Brow Attach Name :  Boscription :  Note:  Mote:  Mote:  Mote: Brow officialise while uploa browner. Please remove these added  Upload: | ding The Boournents, This may be di<br>nas and by again | in to few add one installed in your | 2      |                        |

Figure 8

After filling in all the details, click on 'Upload'

|                       | Government of Madhya Pradesh<br>e-Procurement Portal                                                                                                    | 6                      |
|-----------------------|----------------------------------------------------------------------------------------------------|------------------------|
| Hume Approved Auction | Live Auction Completed Auction Awarded Auction Modify Pressonal Logent                                                                                                    | 14-02-2014 03:57:47 PH |
|                       | Welcome To Registration Page                                                                                                    |                        |
|                       | Buyer: DEIXO DEPARTMENT MP Auction Number: DEMOINUCTION/12 Auction Sub Item: LAND                                                                                                    |                        |
|                       | File Upload           File:         Browse         TESTDOCUMENT pdf           Attach Name:         Feature         Feature           Description:         Exact beact;           Description:         Exact beact;           Mote:         Attach new officulties white place doing the documents, this may be due to few add-ons installed in your browser;           Places:         Places: |                        |
|                       | Lipitoad Citics Here To Register Go Back                                                                                                    |                        |

Figure 9

Once the document is uploaded, click on 'Click Here To Register' to register for the auction.

#### Government of Madhya Pradesh e-Procurement Portal

| <b>89</b>             | G                                | e-Procurem                                                                                                    | ent Porto                         | radesh<br>I                       |        | 1 A                   |
|-----------------------|----------------------------------|----------------------------------------------------------------------------------------------------|-----------------------------------|-----------------------------------|--------|-----------------------|
| Nome Approved Auction | Live Auction                     | Completed Auction A<br>Welcome To                                                                                                    | Registration Pa                   | Hodily Password                   | Logost | 14-02-2014-07:57:50 P |
|                       | Bayer                            | DENO DEPARTMENT MP Auction Num                                                                                                    | Iber: DEMORAUCTION                | 2 Auction Sub-Item: LANO          |        |                       |
|                       | File U<br>Note:<br>• Max<br>• mo | pload File: Browse Attach Name : Description : Description : Unrum aboved file size is SMD. In face any difficulties while uploading the do water. Phease remove these add-ons and by | currents. This may be du<br>again | n to free add one metalled in you |        |                       |
| File Name             | File Size                        | Uploaded Date                                                                                                    | Actions                           |                                   |        |                       |
|                       |                                  | 44.00.0044.00.07 PM                                                                                                    | 4.00                              |                                   |        |                       |

Figure 10

To make the registration payment such as Form Fees, Processing Fees and EMD for the auction, follow the steps shown in the below screens:

|                       | Go           | e-Procure                                | f Madhya P<br>ement Porto                                                | radesh<br>1     |         |                        |
|-----------------------|--------------|------------------------------------------|--------------------------------------------------------------------------|-----------------|---------|------------------------|
| Hame Approved Auction | Live Auction | Completed Auction                        | Awarded Auction                                                          | Hodily Passamed | Logical | 14 02-2014 03:58:50 19 |
|                       |              |                                          | uction Form Fee                                                          |                 |         |                        |
|                       | -            | Mode of<br>111100/UTR.<br>DD/UT<br>Amo   | Number: DD • . Number: Number:                                           | [] (DO-MM-YYYY) |         |                        |
|                       | • AI<br>• CI | Types Of E-Payment                       | Auction EMD                                                              |                 |         |                        |
|                       |              | Mode of<br>D0/UTR,<br>D0/UT<br>Amor<br>B | Number:<br>Number:<br>NDate:<br>unt Paid : 1000.0<br>temarks/llank Name: | (D0-MH-YYYY)    |         |                        |
|                       | • Al         | Types Of E-Payment                       |                                                                          |                 |         |                        |

Figure 11

|                       | Gov          | e-Procurement Por                                                                                   | tal             | ja<br>C |                        |
|-----------------------|--------------|----------------------------------------------------------------------------------------------------|-----------------|---------|------------------------|
|                       | 9            | Government of Madhya<br>e-Procurement Por                                                           | Pradesh<br>tal  |         | 2                      |
| Nome Approved Auction | Live Auction | Completed Auction Awarded Auction                                                                   | Hodily Password | Logoid  | 14-02-2014 03:58-13 P# |
|                       |              | Mode of payment: DD •<br>DD/UTRNumber:<br>DD/UTRDate:<br>Amount Paid : 1000.0<br>Remarks/Bank hame: | [DD-MH-YYYY]    |         |                        |
|                       |              | All Types Of E-Payment     CITIN NEFT/RIGS Challen     Auction Processing                           | Fee             |         |                        |
|                       |              | Mode of payment: DD •<br>DD/UTRNumber:<br>DD/UTROate:<br>Amount Paid : 201.0<br>Remarks/Bank Name:  | (DO-MM-YYYY)    |         |                        |
|                       |              | All Types Of E-Payment     CITIN NEFL/RIGS Challan     Oick Here Submit The Payments                | Ge Back         |         |                        |

In case, if you desire to make online payment, click on **`All Types of E-Payment'** for Net Banking and Credit/Debit Card Payment and click on **`CITIN NEFT/RTGS Challan'** for NEFT/RTGS.

|                                                                                     |                                                                                                    | Government o<br>e-Procur                                                                                                    | of Madhya Pi<br>ement Porta                                       | radesh<br>I                                                                                                    |         |                        |
|-------------------------------------------------------------------------------------|----------------------------------------------------------------------------------------------------|----------------------------------------------------------------------------------------------------|-------------------------------------------------------------------|----------------------------------------------------------------------------------------------------|---------|------------------------|
| Home Approve                                                                        | ed Auction Live Au                                                                                    | tion Completed Auction                                                                                                    | Awarded Auction                                                   | Hodify Password                                                                                                    | Logout  | 14-02-2014 03:58:28 PH |
|                                                                                     |                                                                                                    | 1                                                                                                    | SELECT THE BANK                                                   |                                                                                                    |         |                        |
| BillDesk                                                                            |                                                                                                    |                                                                                                    |                                                                   |                                                                                                    |         |                        |
|                                                                                     |                                                                                                    |                                                                                                    |                                                                   |                                                                                                    |         |                        |
|                                                                                     |                                                                                                    | Government                                                                                                    | of Madhya P                                                       | radesh                                                                                                    |         |                        |
| $\smile$                                                                            | of Austice                                                                                            | e-riocui                                                                                                    | emeni Fond                                                        | AT CONTRACTOR OF A CONTRACTOR OF A CONTRACTOR | 1 month | 0                      |
|                                                                                     |                                                                                                    | E-PAYN                                                                                                    | IENT FOR EMDAUC                                                   | TION                                                                                                    |         |                        |
|                                                                                     |                                                                                                    | L'INIT                                                                                                    | icht i on chonoc                                                  | 11011                                                                                                    |         |                        |
|                                                                                     |                                                                                                    | Purchase                                                                                                    | e Amount (१) 1000.0                                               |                                                                                                    |         |                        |
|                                                                                     |                                                                                                    |                                                                                                    |                                                                   |                                                                                                    |         |                        |
|                                                                                     |                                                                                                    | Pay Nov                                                                                                    | Back                                                              |                                                                                                    |         |                        |
| Important Note:                                                                     |                                                                                                    | -                                                                                                    |                                                                   |                                                                                                    |         |                        |
| This is an online payment<br>browser is not responding<br>then do not transact once | process. During transaction pro-<br>for sometime, please check you<br>more. The same action will be p | cess, if your internet connection is discoursed<br>r account statement. If the amount is defined if<br>rocessed within working 24 hours of the manual | ed or<br>from your account,<br>acted time.                        |                                                                                                    |         |                        |
|                                                                                     |                                                                                                    | Twitte & Co<br>TW7 0 1 - © Copyright                                                                                                    | enditions   Disclaimer   Glossary<br>2009 Antares Systems Limited | of terms<br>A8 rights received                                                                                                    |         |                        |

In case of Manual Payment mode i.e. DD, enter the details of the DD as shown below and then click on **'Click Here Submit The Payments'** 

|                    | Government of Madhya Pradesh<br>e-Procurement Portal                                                                                                    |            |
|--------------------|----------------------------------------------------------------------------------------------------|------------|
|                    | Government of Madhya Pradesh<br>e-Procurement Portal                                                                                                    | (B)        |
| Iteme Approved Auc | tion Live Auction Completed Auction Awarded Auction Modify Personant Legout 14-02-2014-0<br>Payment Details                                                                       | 4:03:21 PK |
|                    | Auction Form Fee<br>Mode of payment: [DD •]<br>1111DD//JTR., Number: [D26342<br>DD//UTR., Date: [13-02-2014 [] [DD-MM-YYYY]<br>Amount Paid: [1000.0<br>Remarks/Bark Name:<br>PNB  |            |
|                    | All Types Of E-Boyment                                                                                                    |            |
|                    | CITIN NEFT/RIGS Challon                                                                                                    |            |
|                    | Auction EMD  Mode of payment: DD •  DD/UTRNamber: 546578  DD/UTRDate: 13-02-2014  Amount Paid: 1000.0  Remarko/bank Name:  PN8                                                    |            |
|                    | All Types Of E-Payment                                                                                                    |            |
|                    | CITIN NEFT/RIGS Challen     Auction Processing Fee     Mode of payment: DD •     D0/UTRNamber: 546778     D0/UTRDate: [13-02-2014      Onume: [13-02-2014      Remarks/Bark Name: |            |
|                    | All Types Of E-Payment                                                                                                    |            |
|                    | CETIN NEFT/RIGS Challan     Click Here Submit The Payments Go Back                                                                                                    |            |

Click on **'OK'**, your payment details has been sent to the department for the approval. Once it is approved by the department, you will be able to participate in the tender.

| $\bigcirc$ |                  | (            | Government of<br>e-Procur | of Madhya P<br>rement Porta | radesh<br>I     |        |                        |
|------------|------------------|--------------|---------------------------|-----------------------------|-----------------|--------|------------------------|
| Ihere      | Approved Auction | Live Auction | Completed Auction         | Awarded Auction             | Modily Pessword | Logout | 14:02:2014 04:03:46 PH |
|            |                  |              | Your paymen               | nt details are sent for an  | approval.       |        |                        |
|            |                  |              |                           | OK                          |                 |        |                        |

Go to **"Live Auction**" & click on **"Auction**" icon 💽 to start Bidding as shown below

|        | Government of Madhya Pradesh<br>e-Procurement Portal |                 |                   |                 |                 |            |                        |  |  |  |  |  |
|--------|------------------------------------------------------|-----------------|-------------------|-----------------|-----------------|------------|------------------------|--|--|--|--|--|
| Home   | Approved Auction                                     | Live Auction    | Completed Auction | Awarded Auction | Hodify Password | Logout     | 14-02-2014 04:18:38 PM |  |  |  |  |  |
| Bidder | > Live Auction                                       |                 |                   |                 |                 |            |                        |  |  |  |  |  |
|        | Actions                                              |                 | Buyer             |                 |                 | Auction Nu | mber                   |  |  |  |  |  |
|        |                                                      | DEMO DEPARTMENT | MP                |                 | DEMO/AUCTION/1  | 2          |                        |  |  |  |  |  |
|        |                                                      | DEMO DEPARTMENT | MP                |                 | 12345           |            |                        |  |  |  |  |  |
|        |                                                      | DEMO DEPARTMENT | MP                |                 | DEMO/AUCTION/6  |            |                        |  |  |  |  |  |
|        |                                                      | DEMO DEPARTMENT | N62               |                 | Test/Auction/01 |            |                        |  |  |  |  |  |
|        |                                                      |                 |                   |                 |                 |            |                        |  |  |  |  |  |

Enter the amount that is to be quoted in the multiples of the increment value given in the auction and click on **`Bid Now'.** 

|                    |                                         |                  | Go             | e-Procurer                                          | Madhy<br>ment Po              | a Pradesh<br>ortal     |            |                    |                       |
|--------------------|-----------------------------------------|------------------|----------------|-----------------------------------------------------|-------------------------------|------------------------|------------|--------------------|-----------------------|
| Destre             | Approved Auction                        | Live Auction     | :              | Completed Auction                                   | Awarning Aucti                | ne Madify Pas          | award.     | Logout             | 14 02 2014 04:18:52 0 |
|                    |                                         |                  |                |                                                     | My Dashboard                  |                        |            |                    |                       |
|                    | Auction Number > Fe                     | orward > DEMOLAL | CTION#1        | 2                                                   |                               |                        | Bidder: de | motos              |                       |
| luction Typ        | pe : <u>Value Bidding</u>               |                  |                |                                                     | Increme                       | nt Value : 1000        |            |                    |                       |
| il Non Association | e Seb Auctice Description<br>as of Work | Auction Quartity | Auction<br>UCM | Auction Calling PriceEstimated Co<br>(Auction (KNN) | vet (IRS My thid (IRS<br>LICH | Auction Rask / Cornert | IME .      | Time LeftMaction E | deeska                |
| 1 1.4              | ND TEST DENO                            |                  | SOF            | 1                                                   | 000000                        | H1 999999              | • 0        | 00:02:54(hh:mm:as) |                       |
|                    |                                         |                  | "Rank          | Current Bid/Time Left" col                          | lumn will be aut              | refreshed for every 15 | seconds.   |                    |                       |

The bid will not be accepted if the amount entered is not in the multiple of Increment Value.

|           |                                            |                  |         |                                                                |                                                 |                                                                  |                  |           | and the second second se |                    |
|-----------|--------------------------------------------|------------------|---------|----------------------------------------------------------------|-------------------------------------------------|------------------------------------------------------------------|------------------|-----------|----------------------------------------------------------------------------------------------------|--------------------|
| home      | Approved Auction                           | Live Auction     | £7      | Completed Auction                                              | Awar                                            | rded Auction                                                     | Headity Pass     | veroind   | Logout                                                                                                    | 14-02-2014 04:19:2 |
|           |                                            |                  |         |                                                                | My Da                                           | shboard                                                          |                  |           |                                                                                                    |                    |
|           | Auction Number > 1                         | Forward > DEMO/A | UCTION  | 12                                                             |                                                 |                                                                  |                  | Bidder: d | emo tos                                                                                                    |                    |
| Auction T | ype : Value Bidding                        |                  |         |                                                                |                                                 | Increment Value                                                  | : 1000           |           |                                                                                                    |                    |
| SUNO ROC  | ten Selt Auction Descriptio<br>ten of Work | Auction Questily | Auction | Auctive Colling PriceEstanel<br>/ Auction (2004)               | ind Cost (NS                                    | My Elid (ICS / Auction<br>UCM/)                                  | Rank   Carrent I | H.        | Time Left/Aucline                                                                                                    | Externion          |
| 1 4       | AND TEST DENO                              | (1)              | 908     |                                                                | 999999                                          | 10000000                                                         | HT 999999        | • 0       | 00:09:19(htcmmcas)                                                                                                    |                    |
|           |                                            |                  | "Ra     | N/Current Bid/Time Left                                        | * column wi                                     | III be auto refresi                                              | bed for every 18 | seconds.  |                                                                                                    |                    |
|           |                                            |                  | "Ra     | WCurrent Bid/Time Left                                         | column wi                                       | II be auto refresi<br>Bid Now ]<br>w.mpeproc.g                   | ov.in says:      | seconds.  |                                                                                                    |                    |
|           |                                            |                  | "Ra     | The page at htt<br>Current Bid value fi<br>increment value: 30 | Column wi<br>Refresh<br>ps://www<br>or SLNo 1 s | II be auto refresi<br>Bid Now<br>W.mpeproc.go<br>hould be a mult | ov.in says:      | seconds.  |                                                                                                    |                    |

Once the bid is submitted successfully, a hammer icon will come up 2. The icon signifies that the bid is the highest at this moment. If the icon disappears, it means someone else has quoted a higher price. The highest value will be shown to all the bidders but will not display the name of any bidder.

|        | Government of Madhya Pradesh<br>e-Procurement Portal |                                |                  |           |                                                   |          |                               |         |             |              |        |           |                             | æ             |
|--------|------------------------------------------------------|--------------------------------|------------------|-----------|---------------------------------------------------|----------|-------------------------------|---------|-------------|--------------|--------|-----------|-----------------------------|---------------|
| House  | 10                                                   | proved Auction                 | - Line Auction   | 14 I      | Completed Austins                                 | Avenue   | ded Auction ()                | - 3     | Hadily (    | Art Services | 1      | Logout    | 14-02-20)                   | 4 04:20 41 FH |
|        |                                                      |                                |                  |           |                                                   | My Da    | shboard                       |         |             |              |        |           |                             |               |
|        | Au                                                   | ction Number > Fr              | orward > DEMO(A  | UCTION:12 | 8                                                 |          |                               |         |             | Bide         | der; d | anti-tent |                             |               |
| Auctio | on Type : )                                          | /alue Bidding                  |                  |           |                                                   |          | Increment Valu                | e : 100 | a.          |              |        |           |                             |               |
| 51.000 | Auction Sal                                          | Auction Description<br>of Work | Auction Geantity | Auction / | Auction Ceiling PriceExtension<br>(Auction (ICNA) | Cont (NS | Wy the (ICS / Auction<br>UCM) |         | ank / Carro | unt the      |        |           | Tene Left/Auction Extension |               |
| - t -  | LAND                                                 | TEST DEMO-                     | 1                | BOF       |                                                   | 000005   | 1000999                       | 2       | H1: 1003    | 1999         |        | a         | 00:00:02[hh:mm:sq]          |               |
|        |                                                      |                                |                  | "Ranki    | Current Bid/Time Left" o                          | Refresh  | II be auto refres             | hed fo  | or every    | 15 seco      | inds.  |           |                             |               |

**NOTE:** Other bidders name will not appear to neither department nor the participants till the auction is completed and stopped by the department.